# Associação de VLAN em RV130 e RV130W

## Objetivo

Uma VLAN é um grupo de dispositivos configurados para atuar como uma única rede. Os dispositivos em uma VLAN não precisam estar localizados na mesma LAN. As portas de acesso normalmente não são marcadas, o que significa que apenas uma VLAN passa pela interface. De acordo com o padrão 802.1Q, a adição de marcas de identificação de VLAN a um quadro é necessária se você quiser identificar VLANs diferentes. Se você quiser que várias VLANs passem por uma interface de switch, essas VLANs precisam ser marcadas configurando uma porta de tronco em um switch Cisco. As portas excluídas não são identificadas como um membro da VLAN.

O objetivo deste documento é mostrar como adicionar VLANs no RV130 e RV130W.

### Dispositivos aplicáveis

RV130 RV130W

### Configurações de participação na VLAN

Etapa 1. Use o utilitário de configuração do roteador para escolher **Networking > LAN > VLAN Membership**. A página *VLAN Membership* é aberta:

| VLAN Membership             |                                                                                                    |             |          |          |          |          |  |  |  |
|-----------------------------|----------------------------------------------------------------------------------------------------|-------------|----------|----------|----------|----------|--|--|--|
| Create VLAN<br>Up to four V | Create VLANs and assign the Outgoing Frame Type.<br>Up to four VLANs total can be created. VLAN IDs must be in the range (3 - 4094 ) |             |          |          |          |          |  |  |  |
| VLANs Se                    | tting Table                                                                                                    |             |          |          |          |          |  |  |  |
| Select                      | VLAN ID                                                                                                    | Description | Port 1   | Port 2   | Port 3   | Port 4   |  |  |  |
|                             | 1                                                                                                    | Default     | Untagged | Untagged | Untagged | Untagged |  |  |  |
| Add Row Edit Delete         |                                                                                                    |             |          |          |          |          |  |  |  |
| Save                        | Save Cancel                                                                                                    |             |          |          |          |          |  |  |  |

Etapa 2. Na página VLAN Membership, clique em Add Row para adicionar uma VLAN.

| VLAN Membership              |                                                                                                    |             |          |          |          |          |  |  |  |
|------------------------------|----------------------------------------------------------------------------------------------------|-------------|----------|----------|----------|----------|--|--|--|
| Create VLAN<br>Up to four VL | Create VLANs and assign the Outgoing Frame Type.<br>Up to four VLANs total can be created. VLAN IDs must be in the range (3 - 4094 ) |             |          |          |          |          |  |  |  |
| Select                       | VLAN ID                                                                                                    | Description | Port 1   | Port 2   | Port 3   | Port 4   |  |  |  |
|                              | 1                                                                                                    | Default     | Untagged | Untagged | Untagged | Untagged |  |  |  |
| Add Rov                      | Add Row Edit Delete                                                                                                    |             |          |          |          |          |  |  |  |
| Save                         | Save Cancel                                                                                                    |             |          |          |          |          |  |  |  |

Etapa 3. Digite um ID de VLAN para a nova VLAN no campo *VLAN ID*. A ID deve estar no intervalo (3 a 4094).

| VLAN Mer<br>Create VLAN<br>Up to four VL<br>You must sav | <b>mbership</b><br>Is and assign the<br>ANs total can be<br><b>e before you can</b> | Outgoing Frame Type.<br>created. VLAN IDs must be in the<br>edit or delete. | range (3 - 4094 ) |          |          |          |
|----------------------------------------------------------|-------------------------------------------------------------------------------------|-----------------------------------------------------------------------------|-------------------|----------|----------|----------|
| VLANs Set                                                | tting Table                                                                         |                                                                             |                   |          |          |          |
| Select                                                   | VLAN ID                                                                             | Description                                                                 | Port 1            | Port 2   | Port 3   | Port 4   |
|                                                          | 1                                                                                   | Default                                                                     | Untagged          | Untagged | Untagged | Untagged |
|                                                          | 100                                                                                 | test                                                                        | Tagged 🗨          | Tagged 👻 | Tagged 👻 | Tagged 👻 |
| Add Row                                                  | Edit                                                                                | Delete                                                                      |                   |          |          |          |
| Save                                                     | Cancel                                                                              |                                                                             |                   |          |          |          |

Etapa 4. Digite uma descrição para a nova VLAN no campo Description.

| VLAN Me                                      | mbership                                                                                                    |             |          |          |          |          |  |  |  |
|----------------------------------------------|----------------------------------------------------------------------------------------------------|-------------|----------|----------|----------|----------|--|--|--|
| Create VLAN<br>Up to four VL<br>You must say | Create VLANs and assign the Outgoing Frame Type.<br>Up to four VLANs total can be created. VLAN IDs must be in the range (3 - 4094) |             |          |          |          |          |  |  |  |
| VLANs Se                                     | tting Table                                                                                                    |             |          |          |          |          |  |  |  |
| Select                                       | VLAN ID                                                                                                    | Description | Port 1   | Port 2   | Port 3   | Port 4   |  |  |  |
|                                              | 1                                                                                                    | Default     | Untagged | Untagged | Untagged | Untagged |  |  |  |
|                                              | 100                                                                                                    | test        | Tagged 🚽 | Tagged 👻 | Tagged 👻 | Tagged 👻 |  |  |  |
| Add Rov                                      | v Edit                                                                                                    | Delete      |          |          |          |          |  |  |  |
| Save                                         | Cancel                                                                                                    |             |          |          |          |          |  |  |  |
|                                              |                                                                                                    |             |          |          |          |          |  |  |  |

Etapa 5. Escolha o tipo para cada porta na lista suspensa correspondente.

| VLAN Me                                              | mbership                                                           |                                                                                    |                                          |          |          |          |
|------------------------------------------------------|--------------------------------------------------------------------|------------------------------------------------------------------------------------|------------------------------------------|----------|----------|----------|
| Create VLAN<br>Up to four VI<br><b>You must sa</b> v | √s and assign the<br>_ANs total can be<br><b>/e before you can</b> | Outgoing Frame Type.<br>created. VLAN IDs must be in the<br><b>edit or delete.</b> | range ( 3 - 4094 )                       |          |          |          |
| VLANs Se                                             | tting Table                                                        |                                                                                    |                                          |          |          |          |
| Select                                               | VLAN ID                                                            | Description                                                                        | Port 1                                   | Port 2   | Port 3   | Port 4   |
|                                                      | 1                                                                  | Default                                                                            | Untagged                                 | Untagged | Untagged | Untagged |
| Add Rov                                              | v Edit                                                             | Delete                                                                             | Tagged<br>Untagged<br>Tagged<br>Excluded | Tagged 🗸 | Tagged 👻 | Tagged 🗸 |
| Save                                                 | Cancel                                                             |                                                                                    |                                          |          |          |          |

As opções disponíveis são definidas da seguinte forma:

·Marcado — Especifica que a associação entre uma determinada VLAN e a porta está marcada. O tráfego de entrada nessa porta será encaminhado para a VLAN especificada com base nas informações presentes na marca no quadro. O tráfego de saída nessa porta terá a marca VLAN preservada quando a associação for marcada.

·Não marcado — Especifica que a associação entre uma determinada VLAN e a porta não está marcada. O tráfego de saída dessa porta VLAN também não está marcado. Quando a porta não estiver marcada, o tráfego de entrada que chega a ela será encaminhado à associação sem marca da VLAN com a porta.

•Excluído — Especifica que não há associação entre a VLAN e a porta fornecidas. O tráfego de entrada e saída não será permitido a partir dessa porta.

Etapa 6. Clique em Salvar para salvar as alterações.

| VLAN Me<br>Create VLAN<br>Up to four VL<br>You must sav | mbership<br>Is and assign the<br>ANs total can be<br><b>re before you can</b> | Outgoing Frame Type.<br>e created. VLAN IDs must be in the<br><b>edit or delete.</b> | range ( 3 - 4094 ) |          |          |          |  |  |
|---------------------------------------------------------|-------------------------------------------------------------------------------|--------------------------------------------------------------------------------------|--------------------|----------|----------|----------|--|--|
| VLANs Set                                               | tting Table                                                                   |                                                                                      |                    |          |          |          |  |  |
| Select                                                  | VLAN ID                                                                       | Description                                                                          | Port 1             | Port 2   | Port 3   | Port 4   |  |  |
|                                                         | 1                                                                             | Default                                                                              | Untagged           | Untagged | Untagged | Untagged |  |  |
|                                                         |                                                                               |                                                                                      | Tagged 💌           | Tagged 👻 | Tagged 👻 | Tagged 👻 |  |  |
| Add Row                                                 | Add Row Edit Delete                                                           |                                                                                      |                    |          |          |          |  |  |
| Save                                                    | Cancel                                                                        |                                                                                      |                    |          |          |          |  |  |

#### Sobre esta tradução

A Cisco traduziu este documento com a ajuda de tecnologias de tradução automática e humana para oferecer conteúdo de suporte aos seus usuários no seu próprio idioma, independentemente da localização.

Observe que mesmo a melhor tradução automática não será tão precisa quanto as realizadas por um tradutor profissional.

A Cisco Systems, Inc. não se responsabiliza pela precisão destas traduções e recomenda que o documento original em inglês (link fornecido) seja sempre consultado.